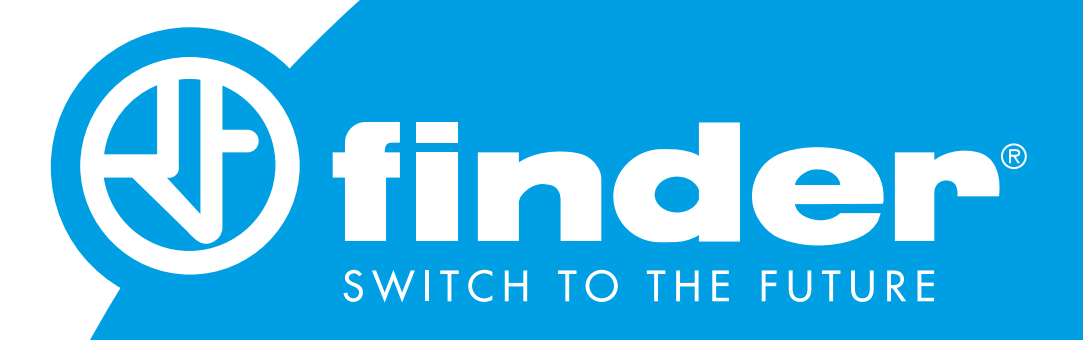

# **7M USER'S MANUAL**

## SERIES OF SINGLE PHASE METERS

7M.24.8.230.0001 7M.24.8.230.0010 7M.24.8.230.0110 7M.24.8.230.0210 7M.24.8.230.0310

# **7M SERIES** SINGLE-PHASE ELECTRICAL ENERGY METER

User and Installation manual

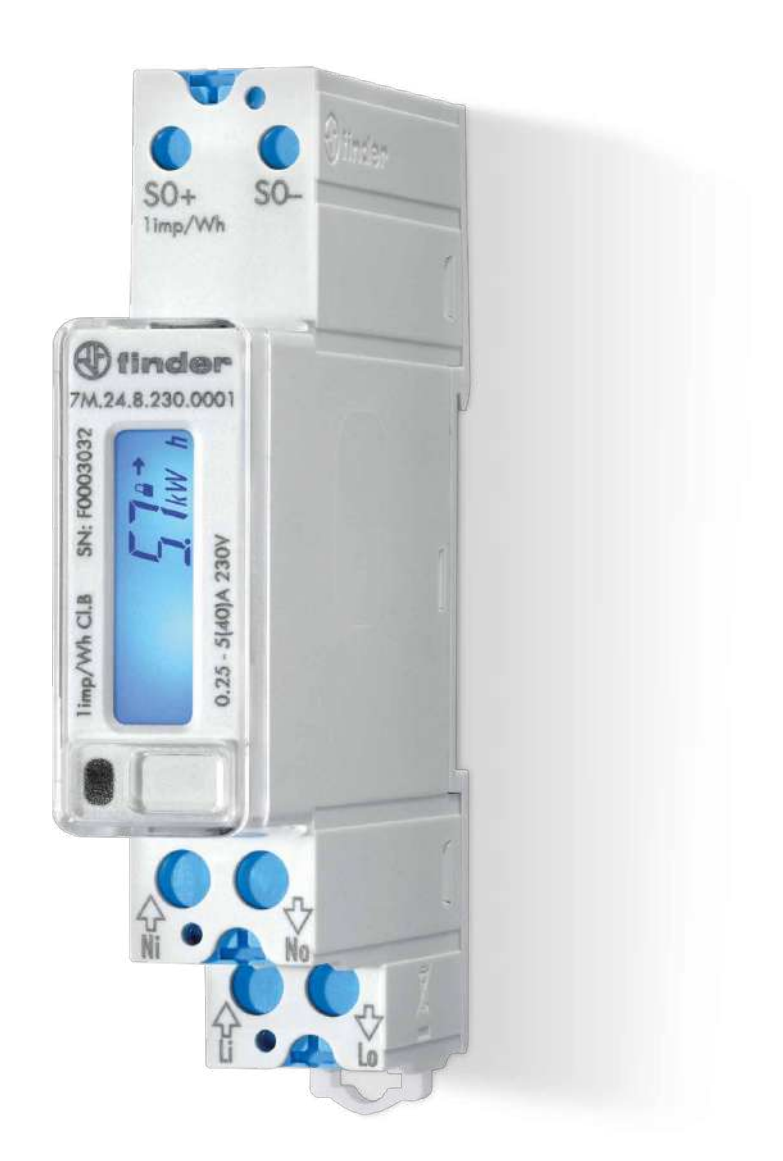

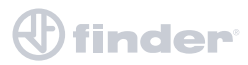

# **Security Advices and Warnings**

Please read this chapter carefully and examine the equipment carefully for potential damages which might arise during transport and to become familiar with it before continue to install, energize and work with a single-phase energy meter 7M.24. This chapter deals with important information and warnings that should be considered for safe installation and handling with a device in order to assure its correct use and continuous operation.

Everyone using the product should become familiar with the contents of chapter »Security Advices and Warnings«. If equipment is used in a manner not specified by the manufacturer, the protection provided by the equipment may be impaired.

#### **PLEASE NOTE**

This booklet contains instructions for installation and use of single-phase energy meter 7M.24. Installation and use of a device also includes handling with dangerous currents and voltages therefore should be installed, operated, serviced and maintained by qualified personnel only. FINDER S.p.A assumes no responsibility in connection with installation and use of the product. If there is any doubt regarding installation and use of the system in which the device is used for measuring or supervision, please contact a person who is responsible for installation of such system.

## **Before Installing**

Check the following before installing the device:

- Nominal voltage.
- Terminals integrity.
- Protection fuse for voltage inputs (recommended maximal external fuse size is 40 A).
- External switch or circuit breaker must be included in the installation for disconnection of the devices' power supply. It must be suitably located and properly marked for reliable disconnection of the device when needed.
- Proper connection and voltage level of I/O module.

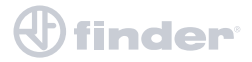

# Used symbols on devices' housing and labels

| SYMBOL              | EXPLANATION                                                                                                    |
|---------------------|----------------------------------------------------------------------------------------------------|
| $\underline{\land}$ | WARNING<br>Indicates situations where careful reading of this manual is required and following<br>requested steps to avoid potential injury is advised.                                                                                                    |
|                     | Double insulation in compliance with the EN 61010–1: 2010 standard.                                                                                                    |
|                     | Compliance of the product with directive 2002/96/EC, as first priority, the prevention of waste electrical and electronic equipment (WEEE), and in addition, the reuse, recycling and other forms of recovery of such wastes so as to reduce the disposal of waste. It also seeks to improve the environmental performance of all operators involved in the life cycle of electrical and electronic equipment. |
| CE                  | Compliance of the product with European CE directives.                                                                                                    |
| J                   | Single phase meter.                                                                                                    |

## Disposal

It is strongly recommended that electrical and electronic equipment (WEEE) is not deposit as municipal waste. The manufacturer or provider shall take waste electrical and electronic equipment free of charge. The complete procedure after lifetime should comply with the Directive 2002/96/EC about restriction on the use of certain hazardous substances in electrical and electronic equipment.

# **SOMMARIO**

| 1. BASIC DESCRIPTION AND OPERATION                                                                                                    | 5  |
|----------------------------------------------------------------------------------------------------|----|
| <ul><li>1.1 Description of the device</li><li>1.2 Single-phase energy meters application</li><li>1.3 Types of 7M.24 Energy meters</li><li>1.4 Main features</li></ul>                                                                       |    |
| 2. CONNECTION                                                                                                    | 8  |
| 2.1 Mounting<br>2.2 Electrical connection                                                                                                    |    |
| 3. FIRST STEPS                                                                                                    | 11 |
| <ul><li>3.1 Display of device info</li><li>3.2 Lcd user interface</li></ul>                                                                                                    |    |
| 4. TECHNICAL DATA                                                                                                    | 23 |
| <ul> <li>4.1 Accuracy</li> <li>4.2 Mechanical characteristics of input</li> <li>4.3 Electrical characteristics of input</li> <li>4.4 Safety and ambient conditions</li> <li>4.5 Eu directives conformity</li> <li>4.6 Dimensions</li> </ul> |    |
| 5. APPENDICES                                                                                                    | 28 |
| <ul><li>5.1 MODBUS communication protocol</li><li>5.2 M-Bus</li><li>5.3 Obis code</li></ul>                                                                                                    |    |

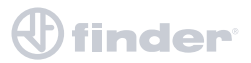

# **1. BASIC DESCRIPTION AND OPERATION**

## **1.1 Description of the device**

The single-phase energy meters 7M.24 are intended for energy measurements in single-phase electrical power networks and can be used in residential, industrial and utility applications. Meters measure energy directly in 2-wire networks according to the principle of fast sampling of voltage and current signals. They are equipped with a capacitive touch button that allows the user to scroll measurements and the menu, make settings,... and backlight for better visibility. A built-in microprocessor calculates active/reactive/apparent power and energy, current, voltage, frequency, power factor, power angle and frequency from the measured signals. This smart meter can also perform basic harmonic analysis (THDU, THDI). This enables a quick overview of harmonic distortion either coming from a network or generated by the load. The microprocessor also controls LCD, LED, IR communication and optional extensions.

Connecting terminals can be sealed up against non-authorised access with protection covers. They are built to be fastened according to EN 60715 standard.

### 1.1.1 Appearance

Figure 1: Appearance of single-phase electric energy meter 7M.24

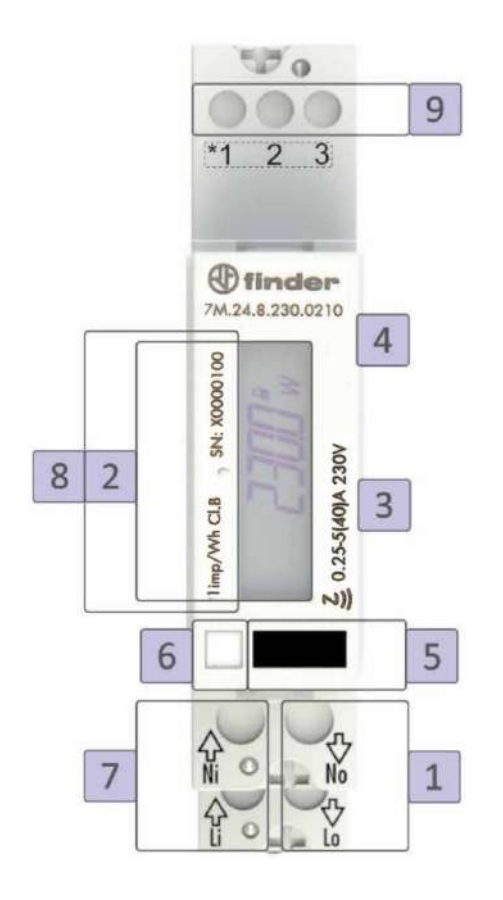

- 1 Current terminals to load
- 2 Information display
- 3 IR communication port –on side
- 4 DIN-Rail fitting
- 5 Cap touch
- 6 LED indicator
- 7 Current terminal source
- 8 NFC
- 9 AUX terminals (options)\*:
  - RS485
  - M-Bus
  - S0+/-

\*vedi immagini 4, 5, 6

- LCD Number of digits: 7 Height of digits: 5.5 mm
- LED Colour: red Pulse rate: 1000 imp/Wh or 1 imp/varh LED on: no load indication

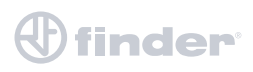

## 1.2 Single-phase energy meters application

7M.24 is a single phase energy meter that can be equipped with optical (IR) communication port on the side as a standard depending on model.

Meter can be equipped:

- **S0 output (pulse output)** is intended for connection to the devices that are checking and monitoring consumed energy.
- RS485 (Modbus) serial communication with the Modbus protocol. Data is available in different formats prepared for
- easier integration into third party control and monitoring systems.
- M-Bus serial communication, which enables data transmission and thus connection of the measuring places into the
- network for the control and management with energy.
- NFC communication for easy setting and downloading meter data via mobile app.

Communication modules enable data transmission and thus the connection of the measuring places into the network for the control and management with energy.

On the housing there are only two terminals, thus only one functional extension is possible (serial communication, M-Bus). NFC communication is implemented for parametrization as well as for reading data (e.g. counters, measurements,...) from the smart meter. Special application available from our internet site has to be used to perform such operations.

| 7M.24.8.230.0001 | Single phase energy meter 40 A, S0, without capacitive touch button |
|------------------|---------------------------------------------------------------------|
| 7M.24.8.230.0010 | Single phase energy meter 40 A, S0, MID                             |
| 7M.24.8.230.0110 | Single phase energy meter 40 A, S0, IR, NFC, MID                    |
| 7M.24.8.230.0210 | Single phase energy meter 40 A, Modbus, IR, NFC, MID                |
| 7M.24.8.230.0310 | Single phase energy meter 40 A, RS485 M-Bus, IR, NFC, MID           |

## 1.3 Types of 7M.24 energy meters

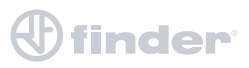

## 1.4 Main features

- Single-phase direct connected DIN-rail mounting meters
- Active energy class B for MID approved types according to EN 62053-21 and class 1 for other types (non-MID version) according to EN 50470-3
- Reactive energy Class 2 according to EN 62053-23
- Bidirectional energy measurement (import/export)
- Basic current 5 A (Ib)
- Maximum current 40 A (Imax)
- 230 V rated system voltage input (Un)
- Voltage operating range (-20%...+15%) Un
- Reference frequencies 50 Hz and 60 Hz (MID certified)
- Power consumption voltage circuit 10 VA at Un
- Power consumption current circuit < 0.1 VA at Ib
- Temperature range climatic condition as indoor meter (-25 °C...+55 °C) or (-25 °C...+70 °C) for 7M.24-0210 according EN 62052-11
- Custom LCD display with 7 digits (100 Wh resolution)
- Multifunctional front red LED
- LED constant 1 imp/Wh or 1 imp/varh
- IR(Modbus) serial communication (optional)
- Capacitive touch button for setting and control (optional)
- Backlight for better visibility (optional)
- Special functions added for easier integration into monitoring and control systems
- Measurement of
  - power (active/reactive/apparent)
  - energy (active/reactive/apparent)
  - voltage
  - current
  - frequency
  - power factor
  - power angle
  - active tariff (option)
  - THD of voltage
  - THD of current
- Pulse output according to EN 62053-31 (option)
- RS485 (Modbus) Serial communication (option)
- M-Bus Serial communication (option)
- NFC communication for easy setting and downloading meter data via mobile app
- Tariff management (up to 4 tariffs manageable via communication option)
- DIN-rail mounting according to EN 60715
- Sealable terminal cover
- 1 DIN module width

## 

# 2. CONNECTION

This chapter deals with the instructions for single-phase electrical energy meter 7M.24 connection. Both the use and connection of the device includes handling with dangerous currents and voltages. Connection shall therefore be performed ONLY by a qualified person using an appropriate equipment. Finder S.p.A. does not take any responsibility regarding the use and connection. If any doubt occurs regarding connection and use in the system which device is intended for, please contact a person who is responsible for such installations.

## 2.1 Mounting

Single-phase electrical energy meter **7M.24** is intended only for DIN-rail mounting. In the case of using the stranded wire, the ferrule must be attached before the mounting. Ferrule contact length should be 12 mm.

## 2.2 Electrical connection

#### WARNING

Wrong or incomplete connection of voltage or other terminals can cause non - operation or damage to the device.

- To prevent electrical shock and/or equipment damage, disconnect electrical power at the main fuse or circuit breaker before installation or any servicing
- Make sure, that no voltage is present in the installation
- Prevent the disconnecting device from being switched on accidentally
- Connect the module according to electrical diagram

#### WARNING

#### Security seal must be from plastic material

Meter is used for direct connection into the two-wire networks. Meter can be equipped with different modules. Pictures below are showing equipped combinations.

#### Recommended installation:

- 1 Mounting to DIN rail according to DIN EN60715
- 2 Power contacts:
  - Power contacts capacity: Flexible (Rigid) 1.5 mm<sup>2</sup> 10\* mm<sup>2</sup> (\*Ferrule contact length should be 12 mm Wire stripped to 14 mm.)
  - Connection screws M3.5
  - Max torque 0.8 Nm
- 3 Auxiliary terminals:
  - Auxiliary terminals contact capacity: Flexible (Rigid) 0.05 mm<sup>2</sup> 1 (2.5) mm<sup>2</sup>
  - Auxiliary terminals screws M3
  - Max torque 0.6 Nm

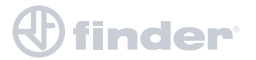

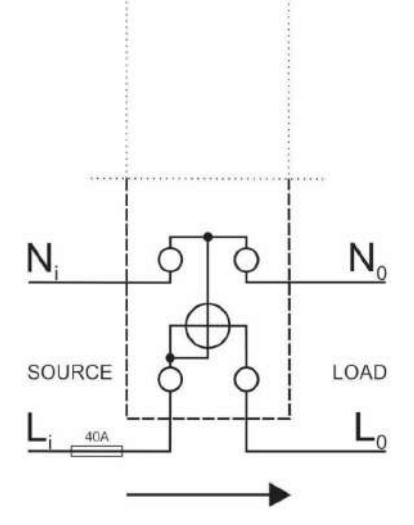

| MARK           | MEANING        |  |
|----------------|----------------|--|
| L <sub>i</sub> | Line input     |  |
| N,             | Neutral input  |  |
| L <sub>o</sub> | Line output    |  |
| N <sub>o</sub> | Neutral output |  |

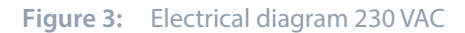

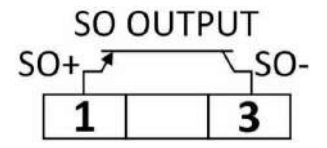

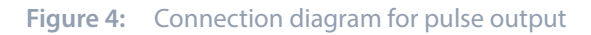

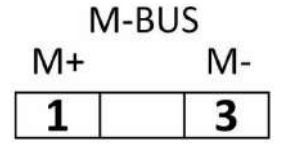

Figure 5: Connection diagram for M-Bus option

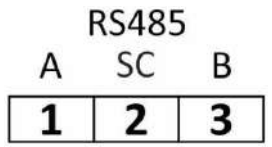

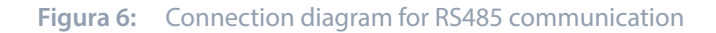

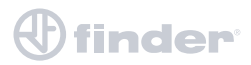

### 2.2.1 Communication connection

There are multiple options for communication available for interaction with the outside world.

- IR communication module (option) using the MODBUS. It can be used for setting and testing the meter using USB adapter
- Pulse output (option) module is used for counting the number of pulses depending on consumed energy
- LED is used for indication of no-load condition (I < 0,02A) and test output proportional to measured active energy (1 imp/Wh). It can be also switched to reactive energy for test purposes using communication
- **RS485(Modbus) (option)** communication module is a galvanic isolated from the meter. It enables setting the meter and data readout in the network
- **M-Bus (option)** communication module is galvanic isolated form meter. It enables setting the bound rate and the address of the meter (for more information see appendix 8.2)
- NFC (option) enables an easy setting and downloading meter data via mobile app
- Cap touch is used to select a display of desired measured or group of them

| AUXILIARY TERMINAL | 1   | 2   | 3   |
|--------------------|-----|-----|-----|
| Pulse output       | S0+ |     | S0– |
| M-Bus              | M+  |     | M–  |
| RS485              | А   | *SC | В   |

\*It is intended to be used for shielding for RS485

Table 1: Survey of communication connection

#### **PLEASE NOTE**

Check connection diagram on the side of the meter to check what modules are built in

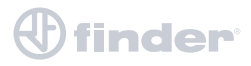

# **3. FIRST STEPS**

Programming a single phase energy meter **7M.24** is very transparent and user friendly. Numerous settings are organized in groups according to their functionality.

## 3.1 Display

Measured data is presented on LCD. Display scrolls automatically. Displayed quantities and scroll time can be set via communication via mobile app using NFC.

Energy meters have LCD display with the following layout:

- 1 Actual Value
- 2 Non resettable (MID) energy register. This simbol indicates which energy counter permanently counts (it can not be reset to zero or any other value)
- 3 (->) Energy power import (<-) Energy power export
- 4 The simbol indicates the specified counter is currently active (real-time data)
- 5 Unit of measurement

Energy registers are displayed with resolution 6 + 1 (kWh, kvarh and kVAh).

#### PLEASE NOTE

The meter can be set to Test measuring mode which displays energy registers with better resolution. The test mode is used for test purposes during type testing and test of meter constant during initial verification. After power off meter automatically goes back to normal operation.

### 3.1.1 Welcome screens

Segment check

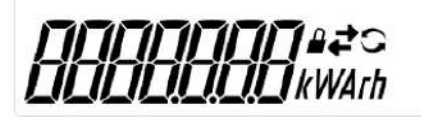

Software version

Check sum

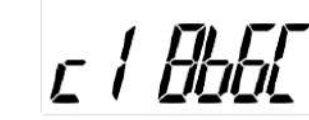

At power on the software version and check sum of MID approved measuring part of software is displayed.

ע היי

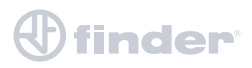

### 3.2 LCD User Interface

After the electrical connection, the display shows a segment check screen, software version screen and check sum screen in a period of five seconds. After that is visible the basic display that shows the E1 MID counter for active energy (is possible that the display will show small amount of energy measured and/or other parameters depending on the test done in the production line as per request by MID production procedure). In order to read the other measurements, is necessary to touch the button "5" (see page 2) otherwise the display will continue to show the last measurement checked. For devices with NFC technology is possible to change the display settings like brightness intensity and choose the data to show on the display except for the MID counters (E1...4) that cannot be removed.

The LCD display allows displaying the following measurement values:

**1. ENERGY METERS.** We have to consider two different types of energy meters: resettable and non-resettable MID. The resettable energy counter can be reset and the parameters can be modified, while the non-resettable has been measuring the quantity continuously. The energy counter you reset starts to re-measure the value from the zero value.

- I Non resettable energy counters (E1, E2 MID certified)
  - 1. Energy counter E1
  - 2. Energy counter E2
  - 3. Energy counter E3
  - 4. Energy counter E4

#### II Resettable energy counters

- 1. Energy counter C1
- 2. Energy counter C2
- 3. Energy counter C3
- 4. Energy counter C4
- 5. Energy counter C5
- 6. Energy counter C6
- 7. Energy counter C7
- 8. Energy counter C8

#### 2. ACTUAL MEASURED VALUES

- Active Power
- Reactive Power
- Apparent Power
- Voltage
- Current
- Frequency
- Active Tariff
- Power Factor IX. Power Angle
- THD of voltage
- THD of current

The measured values can be selected by pressing button or scroll automatically (with Auto Scroll function selected by APP).

The LCD display has three types of actions:

- **short touch** (≤1s): for scrolling through the menu or measured values.
- long touch (1-4s): after 1 second, the display starts blinking and after touch release it enters in the first level of menu structure. Long touch is used also for every further sub-menu option or action confirmation,
- extra long touch (5s): if the touch is not released in 5 seconds, LCD returns in the initial cycling mode

## 

### 3.2.1 Cap touch self calibration process

In a reported fixed 64s interval the average, minimum and maximum value of the cap touch sensor is calculated. If the conditions are stable (without interruptions) then the average value of the cap touch sensor is used as a reference value. If the new reference value deviates sufficiently from the permanently stored value, it is permanently saved. Permanently stored value is used when the power is turned on.

At the first switch on the cap button could take 60 s before start to work.

### 3.2.2 Energy counters

There are two sets of energy registers – four non-resettable registers which can be assigned for active energy (MID approved), reactive energy (national approval) or apparent energy (no approval). The meter with MID approval should have at least one register with active energy measurement. There are additional 8 energy registers which can be parameterised by the user regarding type of energy, active quadrants, direction of counting and tariff and they can also be resetted using MODBUS command or cap touch.

Indication of four non-resettable registers on the LCD is driven directly from the measuring part of SW.

On the LCD each energy counter is displayed with two screens. On the first screen, there is the counter designation and an additional code. For the code the user can choose between the OBIS code or letter description code. On the second screen there is the 7-digit numerical number which shows the value of the energy, the unit, lock sign for the fixed legally relevant non-resettable counters, energy direction sign and the sign of currently active register. The decimal dot is fixed and resolution is fixed to 100 Wh. The first screen is displayed for three seconds and the second screen for the pre-set cyclic period. In case of manual scroll with cap touch, no additional touch is needed to switch between these two screens.

Legally relevant non-resettable registers are designated with letters E1 to E4, while legally non-relevant resettable registers are designated with C1 to C8. The code is specified in the Table 1.

Table 1 (next page) contains descriptions and measured quantities as well as a list of possible measurements that can be set by the customer.

#### LEGEND:

| 1° letter:          | 2° letter:   | 0 = all tariffs |
|---------------------|--------------|-----------------|
| A = Active energy   | I = Imported | 1 = tariff 1    |
| r = Reactive Energy | E = Exported | 4 = tariff 4    |
| S = Apparent Energy | A = Absolute |                 |

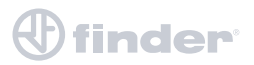

| <b>REGISTER DESCRIPTION E1 TO E4</b>                             | OBIS CODE                           | LETTER DESCRIPTION CODE |
|------------------------------------------------------------------|-------------------------------------|-------------------------|
| Active energy Q1+Q4 – all tariffs                                | 1.8.0                               | A.I.0                   |
| Active energy Q2+Q3 – all tariffs                                | 2.8.0                               | A.E.0                   |
| Active absolute energy– all tariffs<br>(Abs(Q1+Q4) + abs(Q2+Q3)) | 15.8.0                              | A.A.0                   |
| Reactive energy – Q1+Q2 - all tariffs                            | 3.8.0                               | r.l.0                   |
| Reactive energy – Q3+Q4 - all tariffs                            | 4.8.0                               | r.E.0                   |
| Reactive absolute energy- all tariffs                            | 95.8.0 (manufacturer specification) | r.A.0                   |
| Apparent absolute energy-all tariffs                             | 9.8.0                               | S.A.0                   |

Table 1: counter description with Obis-coded and "Finder-coded"

| <b>REGISTER DESCRIPTION C1 TO C8</b>                                | OBIS CODE                           | LETTER DESCRIPTION CODE      |
|---------------------------------------------------------------------|-------------------------------------|------------------------------|
| Active energy Q1+Q4 – all tariffs                                   | 1.8.0                               | A.I.0                        |
| Active energy Q1+Q4 – tariff 1 to 4                                 | 1.8.1 to 1.8.4                      | A.I.1 to A.I.4               |
| All energy types – tariff 1 to 4                                    | x.x.1 to x.x.4                      | x.x.1.to x.x.4               |
| All energy types – mixed tariffs<br>(example tariff 1 and tariff 2) | x.x.9                               | X.X                          |
| Active energy Q2+Q3 – all tariffs                                   | 2.8.0                               | A.E.O                        |
| Active absolute energy– all tariffs<br>(Abs(Q1+Q4) + abs(Q2+Q3))    | 15.8.0                              | A.A.0                        |
| Active energy (signed)– all tariffs<br>(Abs(Q1+Q4) – abs(Q2+Q3))    | 16.8.0                              | A.b.0                        |
| Active energy Q1- all tariffs                                       | 17.8.0                              | A0                           |
| Active energy Q2- all tariffs                                       | 18.8.0                              | A0                           |
| Active energy Q3- all tariffs                                       | 19.8.0                              | A0                           |
| Active energy Q4- all tariffs                                       | 20.8.0                              | A0                           |
| Reactive energy – Q1+Q2 - all tariffs                               | 3.8.0                               | r.1.0                        |
| Reactive energy – Q3+Q4 - all tariffs                               | 4.8.0                               | r.E.O                        |
| Reactive energy – Q1 - all tariffs                                  | 5.8.0                               | r0                           |
| Reactive energy – Q2 - all tariffs                                  | 6.8.0                               | r0                           |
| Reactive energy – Q3 - all tariffs                                  | 7.8.0                               | r0                           |
| Reactive energy – Q4 - all tariffs                                  | 8.8.0                               | r0                           |
| Reactive absolute energy – all tariffs                              | 95.8.0 (specifiche del costruttore) | r.A.0                        |
| Apparent absolute energy – all tariffs                              | 9.8.0                               | S.A.0                        |
| Apparent energy –Q1+Q4 – all tariffs                                | 9.8.0                               | S.I.0                        |
| Apparent energy – Q2+Q3 – all tariffs                               | 10.8.0                              | S.E.O                        |
| Other unspecified custom setting                                    | 0.0.y                               | xy<br>x                      |
|                                                                     | y (0,1,2,3,4,9)                     | x (A,r,S), y (0,1,2,3,4,» «) |

## 3.2.3 Actual measured quantities

The number on the screen shows the actual value of the measured quantity (P-W, Q-var, S, PF, U, f and I). Furthermore the screen shows the direction of active energy flow (import/export = (/)) and reactance (inductive/capacitive = L/C).

| ACTIVE POWER                   | DD w                       |
|--------------------------------|----------------------------|
| REACTIVE POWER                 | <b>DD</b> t <sub>var</sub> |
| APPARENT POWER                 | <b>[][]</b> 14             |
| VOLTAGE                        | <i>23390</i> v             |
| CURRENT                        | DDDD A                     |
| FREQUENCY                      | H2 5000                    |
| ACTIVE TARIFF                  | EAF, F 1                   |
| COSΦ                           | L 1000 -                   |
| VOLTAGE-CURRENT<br>PHASE ANGLE | L 00° *                    |
| THD-U                          | Łh 29 v                    |
| THD-I                          | <i>Eh 0</i> 0 A            |

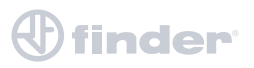

## 3.2.4 Initial display menu structure

The display menu is entered by touching the capacitive button for more than one second. Blinking of the screen indicates that. Use short touches to move through the main menu. If the capacitive button is not used for more than one minute, the initial page will be shown automatically.

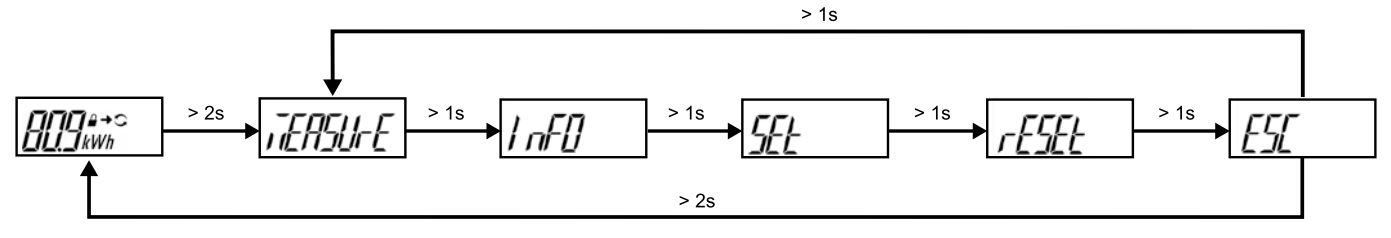

By holding the cap button when positioned on certain screen (e.g. measure, set, info, etc...) the sub-menus are entered.

### 3.2.4.1 Measure menu

When in measure menu, short touches move user through it, allowing her/him to select a dedicated menu.

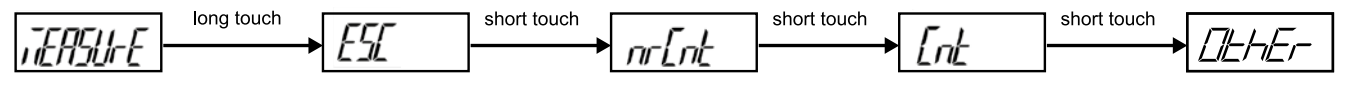

The screen COMM appears only in case the a ctual option is available on the meter.

## 3.2.4.2 Info menu

When in info menu, short touches move user through it, allowing her/him to select a dedicated menu.

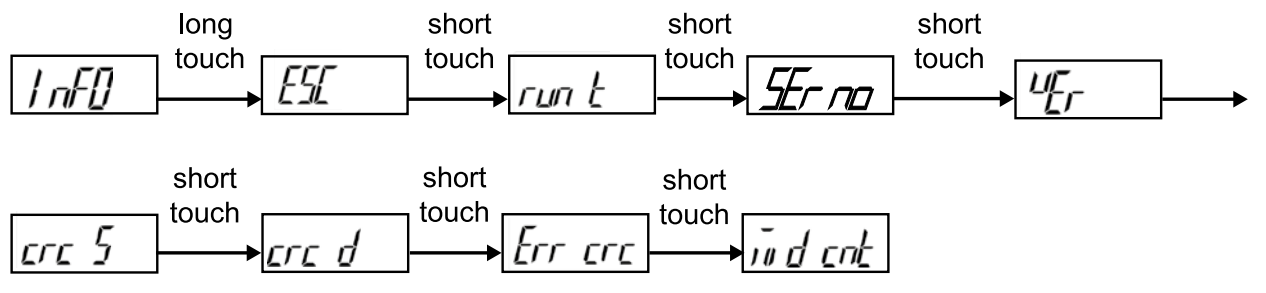

### 3.2.4.2.1 Info sub-menus

> 2s

ESC (escape) screen is replaced by LCD segment test screen.

#### Software version:

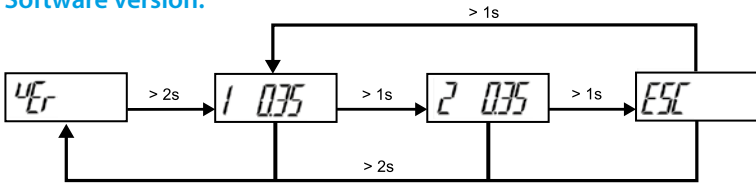

Screen 1: – Measurement module SW version Screen 2: – Functional module SW version

#### Software Check sum:

A **checksum** is a small-sized datum derived from a block of digital data for the purpose of detecting errors that may have been introduced during its transmission or storage.

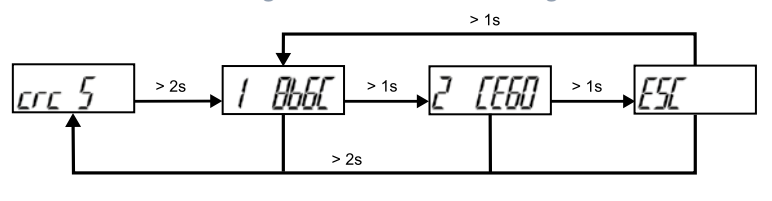

Screen 1: Measurement module Check-sum

Screen 2: Functional module Check-sum

#### Parameters Check sum:

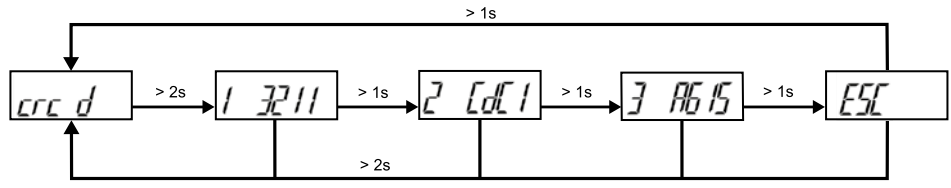

Screen 1: MID setting data Check-sum

Screen 2: Setting data Check-sum

Screen 3: Calibration data Check sum

#### Error description:

A cyclic redundancy check (CRC) is an error-detecting code commonly used in digital networks and storage devices to detect accidental changes to raw data.

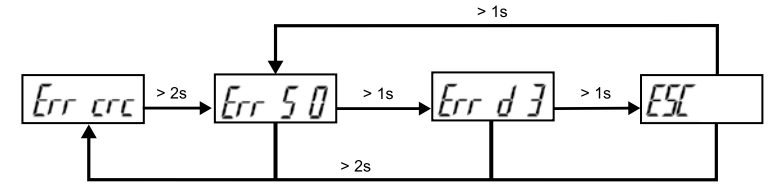

Screen 1 - Err s: shows Firmware CRC details – decimal value (0...3) of Bit 6 and 7

Screen 2 - Err d: shows Parameter CRC details – decimal value (0...7) of Bit 8, 9 and 10

Description of Check Sum Status register bits:

| CODE  | VALUE  | DESCRIPTION                         |
|-------|--------|-------------------------------------|
| 30400 | 0      | No Error (OK)                       |
|       | Bit 0  | Error Parameter CRC                 |
|       | Bit 1  | Error Firmware CRC                  |
|       | Bit 2  | Error MID-lock                      |
|       | Bit 6  | Error Measurement module Check Sum  |
|       | Bit 7  | Error Functional Software Check Sum |
|       | Bit 8  | Error Calibration Data Check Sum    |
|       | Bit 9  | Error MID Setting Data Check Sum    |
|       | Bit 10 | Error Setting Data Check Sum        |

#### **MID relevant counters:**

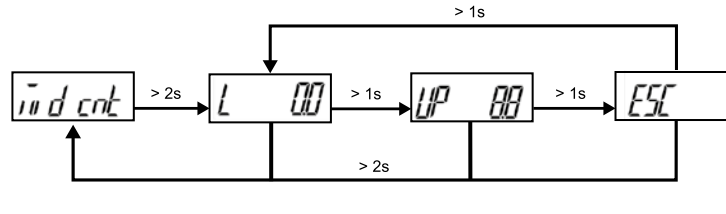

Screen 1: MID unlock counter

Screen 2: FW upgrade counter (measuring mode)

#### Digits check menu:

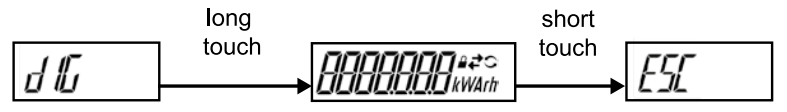

### 3.2.4.3 Set menu

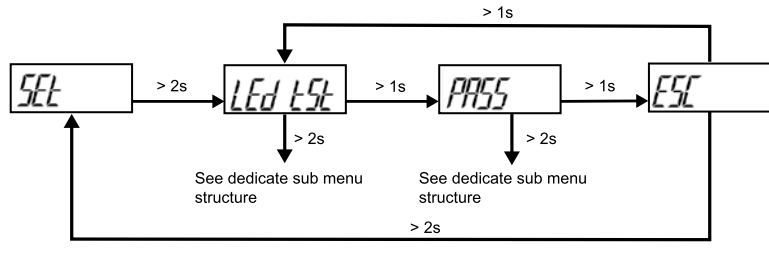

## 3.2.4.3.1 Set sub-menus

Led test mode (Led tSt):

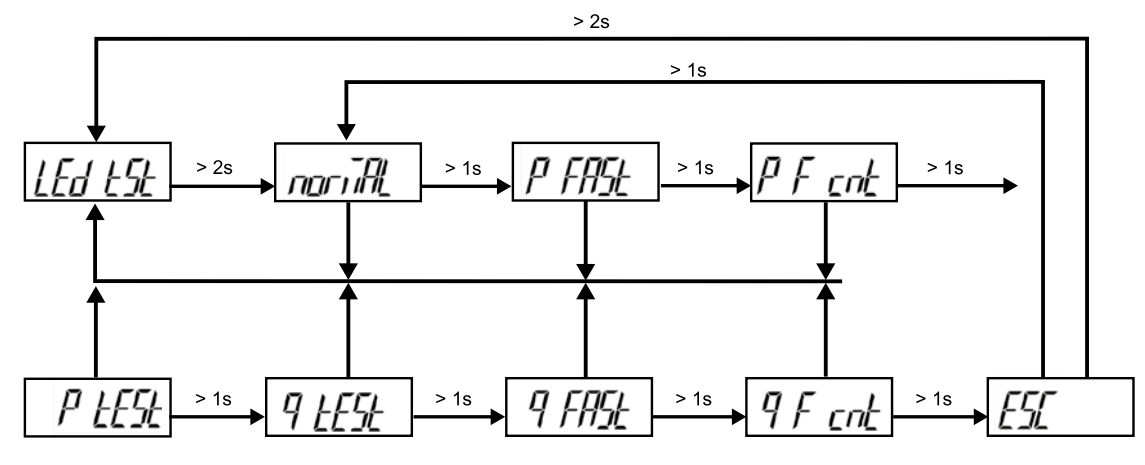

This function shall be used only for testing purposes during type testing and metrological verification of the meters.

#### **TEST MODES:**

| Normal                                    | – 1000 imp/kWh, counter resolution 100 Wh/100 varh   |
|-------------------------------------------|------------------------------------------------------|
| P fast (Test mode P Fast)                 | – 100000 imp/kWh, counter resolution 1 Wh/1 varh     |
| P F cnt (Test mode P Fast – counter only) | – 1000 imp/kWh, counter resolution 1 Wh/1 varh       |
| P test (Test mode P)                      | – 1000 imp/kWh, counter resolution 100 Wh/100 varh   |
| Q test (Test mode Q)                      | – 1000 imp/kvarh, counter resolution 100 Wh/100 varh |
| Q fast (Test mode Q fast)                 | – 100000 imp/kvarh, counter resolution 1 Wh/1 varh   |
| Q F cnt (Test mode Q fast - counter only) | – 1000 imp/kvarh, counter resolution 1 Wh/1 varh     |

#### Menu Password (when in PASS menu, short touches move user through it):

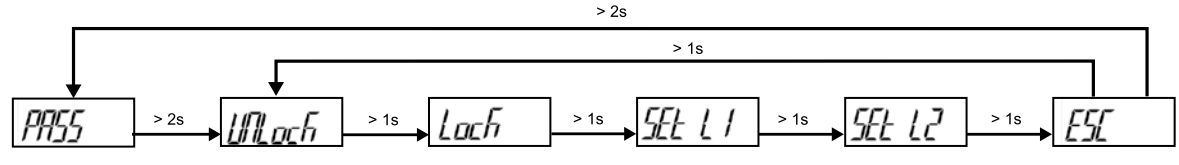

If you stop using short touches on a acertain screen, further menus start cycling automatically:

Unlock - shows the accessible level. With long touch password can be entered and the acces is unlocked.

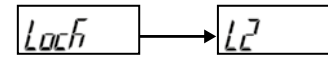

Lock – shows the accessible level. With long touch the acces is locked. In case no manual locking is done, the acces is locked automatically 5 minutes after last touch

## SEE L I ← Rote SEE

With long touch you can enter the menu for setting Password Level 1. With long touch you can enter the menu for setting Password Level 1. Screen for entering the password for unlocking or setting the password:

When the character is blinking, one can scroll through different characters using short touches:

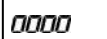

pooo

Usable characters are the following:

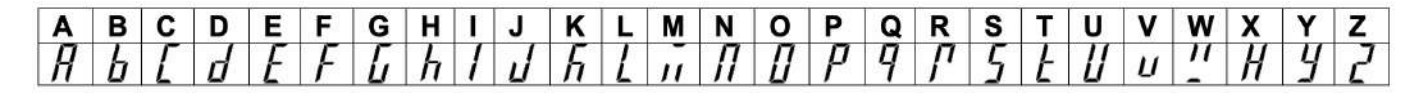

Communication menu (when in COMM menu, short touches move user through it):

Communication menu is available at M-bus and RS485 option and can be used for setting communication parameters (communication addresses, baud rate, parity and stop bits)

#### **M-bus setting menu:**

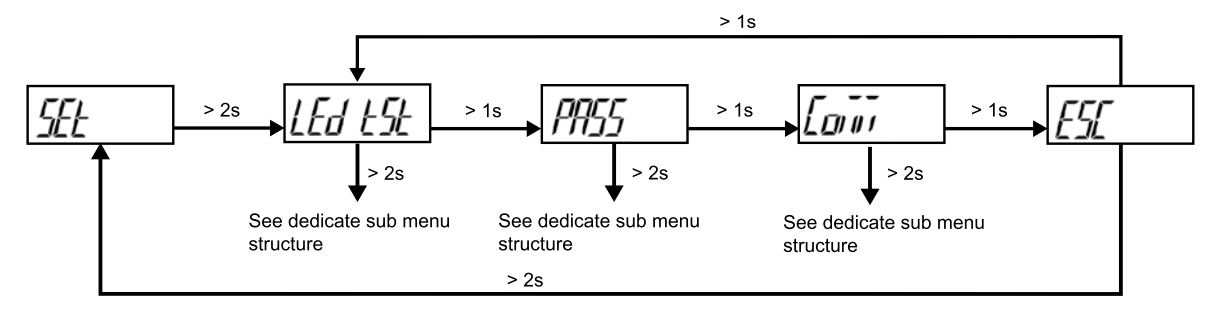

#### 7M with MBus communication protocol must be configured using the submenu "COMM"

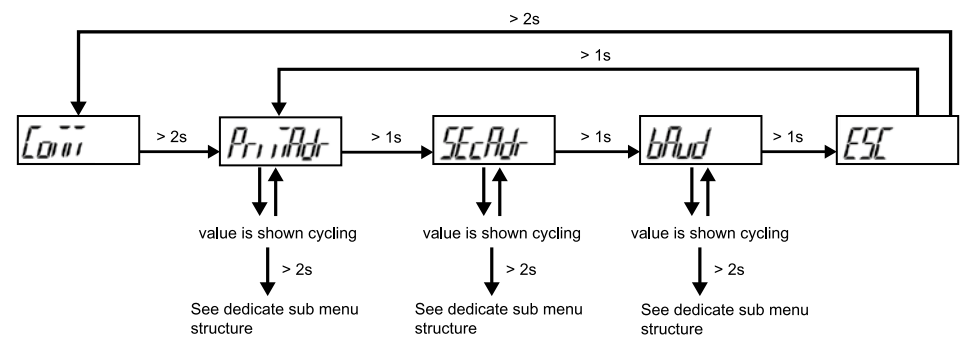

If you stop using short touches on a certain screen, the screen with the parameter value is shown and it starts cycling automatically. With long touch you can enter the setting mode:

#### **Primary address:**

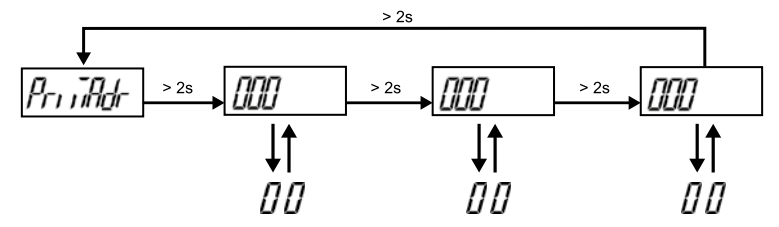

#### Secondary address:

When the character is blinking, one can scroll through numbers using short touches. The number can be confirmed by using the long touch

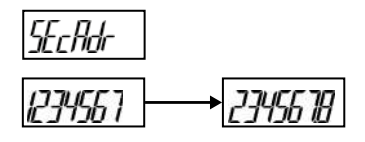

Two types of parameter values are scrolling automatically. Example above

**Baud rate:** 

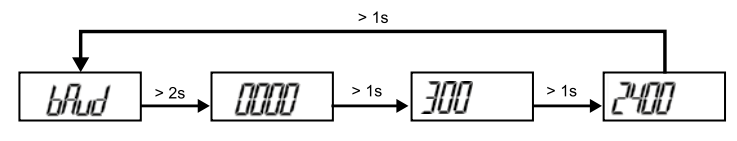

#### RS485 (Modbus) setting menu:

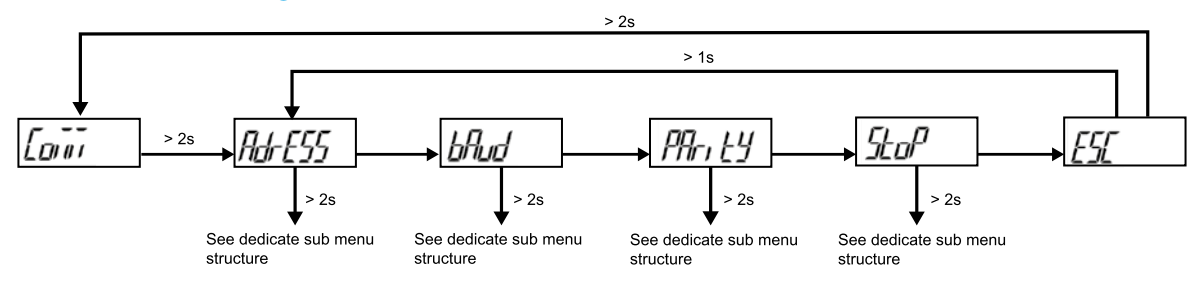

If you stop using short touches on a certain screen, the screen with the parameter value is shown and it starts cycling automatically. With long touch you can enter the setting mode.

#### Address:

When the character is blinking, one can scroll through numbers using short touches. The number can be confirmed by using the long touch.

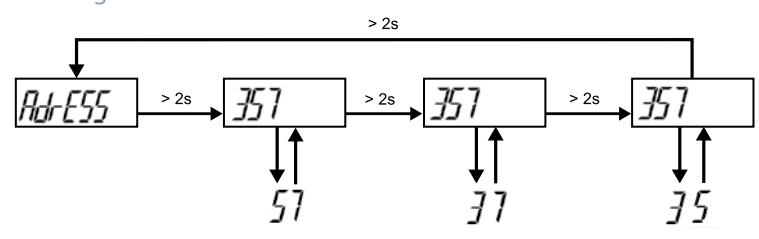

#### **Baud rate:**

You can choose between different values: 2400, 4800, 9600, 19200, 38400, 57600, 115200.

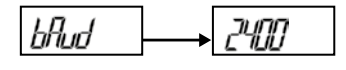

#### **Parity:**

You can choose between even, odd and none.

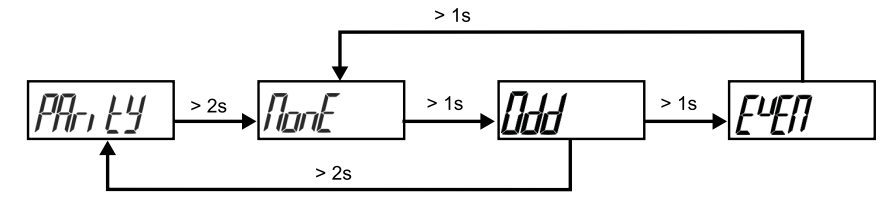

#### Stop bits:

You can choose between values: 1, 2.

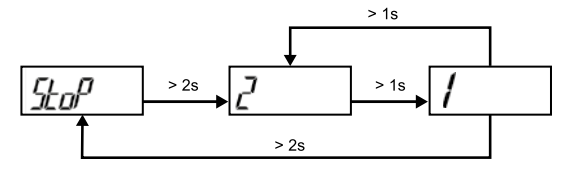

### 3.2.4.3 Reset menu

When in reset menu, short touches move user through it, allowing her/him to select a dedicated menu. With long touch, all counters or single counter can be chosen.

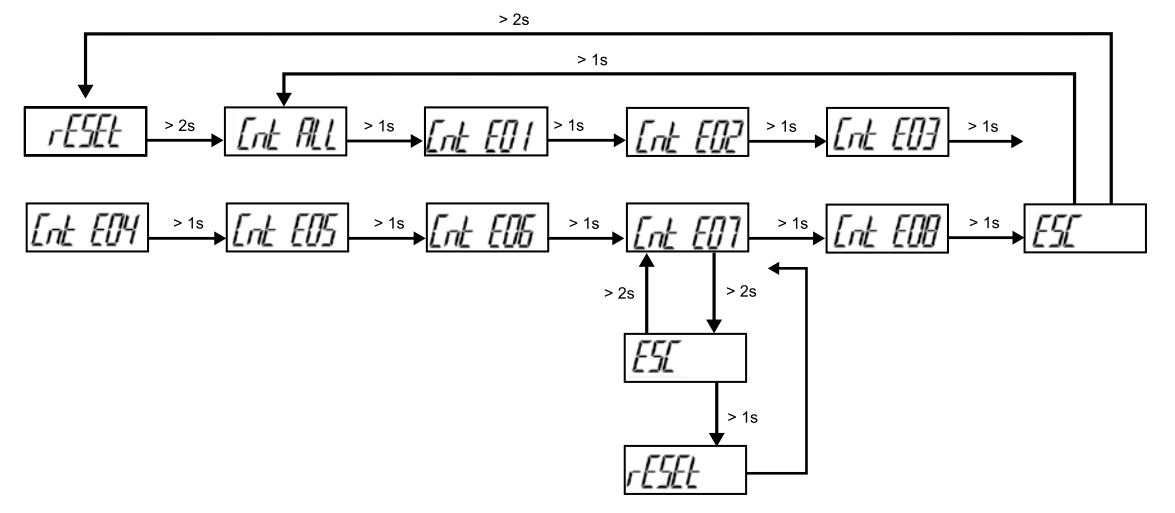

Above an example of how reset counter number 7, E07. For final execution, additional confirmation of reset is necessary.

### 3.2.4.3 Error display

In case the meter detects error in firmware or parameter check sum, the Error screen with the decimal value of the first three bits is displayed after each cycle of the displayed quantities. The details of the error is shown in Info menu. In case of the error, the manufacturer should be consulted or the meter.

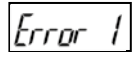

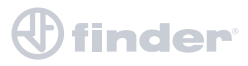

# **4. TECHNICAL DATA**

## 4.1 Accuracy

| MEASURED VALUE           | Accuracy Class                                      |
|--------------------------|-----------------------------------------------------|
|                          | class 1 EN 62053-21                                 |
|                          | class B EN 50470-3                                  |
| Active Energy            | ±1.5% from I_min to I_tr                            |
|                          | ±1% from I_tr to I_max                              |
|                          | class 2 EN 62053-23                                 |
| Reactive Energy          | ±2.5% from I_min to I_tr                            |
|                          | ±2% from I_tr to I_max                              |
| Voltage                  | ±1% of measured value                               |
| Current                  | ±1% of I_ref from I_st to I_ref                     |
|                          | ±1% of measured value from I_ref to I_max           |
|                          | ±1% of nominal power (U_n*I_ref) from I_st to I_ref |
| Active Power             | $\pm 1\%$ of measured value from I_ref to I_max     |
|                          | ±2% of measured value from I_st to I_ref            |
| Reactive, Apparent power | ±2% of measured value from I_ref to I_max           |
| Frequency                | ±0.1% of measured value from                        |

## 4.2 Mechanical characteristics of input

| TERMINALI          |                                            |                                                                                                    |
|--------------------|--------------------------------------------|----------------------------------------------------------------------------------------------------|
| Main Input         | Connection capacity flexible (rigid) cable | 1.5 mm <sup>2</sup> 10mm <sup>2</sup><br>*Ferrule length should be12 mm.<br>Wire stripped up to 14 mm |
|                    | Connection screw                           | M3.5                                                                                                  |
|                    | Max Torque                                 | 0.8 Nm (PZ2)                                                                                          |
|                    | Length of removed isolation                | 10 mm                                                                                                 |
| Communication Port | Contacts capacity                          | 0.5 mm <sup>2</sup> 1 (2.5) mm <sup>2</sup>                                                           |
|                    | COnnection screws                          | M3                                                                                                    |
|                    | Max Torque                                 | 0.6 Nm                                                                                                |
|                    | Length of removed isolation                | 8 mm                                                                                                  |

## 

## 4.3 Electrical characteristics of input

| ELECTRICAL FEATURES 7M.24           |                    |
|-------------------------------------|--------------------|
| Type (connection)                   | single phase (1b)  |
| Reference current (Iref)            | 5 A                |
| Maximum current (I <sub>max</sub> ) | 40 A               |
| Minimum current (Imin)              | 0.25 A             |
| Transitional current (Itr)          | 0.5 A              |
| Starting current (Ist)              | 20 mA              |
| Power consumption @ Iref            | < 0.1 VA           |
| Nominal voltage (Un)                | 230 V (-20 - +15)% |
| Power consumption @ Un              | 10 VA              |
| Nominal frequency (fn)              | 50 Hz e 60 Hz      |
| Minimum measuring time              | 10 s               |
| Maximum peak current                | 1200 A/10 ms       |
| Power consumption                   | 0.5 W              |

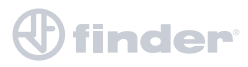

| Connections                                             |                         |                                                    |
|---------------------------------------------------------|-------------------------|----------------------------------------------------|
|                                                         | Туре                    | Optocoupler - open collector switch                |
|                                                         | Pulse rate per kWh      | 1 imp/Wh - (1000 imp/kWh)                          |
| Pulse output                                            | Pulse duration          | $32 \text{ ms} \pm 2 \text{ ms}$                   |
| (option)                                                | Rated Voltage DC        | 27 V max                                           |
|                                                         | Switched current        | 27 mA max                                          |
|                                                         | Standard                | EN 62053-31 (A&B)                                  |
|                                                         | Туре                    | M-Bus                                              |
| M-Bus                                                   | Communication speed     | 300 bit/s 9600 bit/s (default 2400 bit/s)          |
| protocol                                                | Protocol                | M-Bus                                              |
| (opzional)                                              | Primary address         | 0 – (default)                                      |
|                                                         | Туре                    | RS485                                              |
| Modbus RS485<br>communication<br>protocol<br>(opzional) | Communication speed     | 1200 bit/s to 115200 bit/s (default 19200 bit/s)   |
|                                                         | Frame                   | B, N, 2                                            |
|                                                         | Protocol                | MODBUS RTU                                         |
|                                                         | Default primary address | 33                                                 |
|                                                         | Туре                    | IR                                                 |
|                                                         | Communication speed     | 19200 bit/s                                        |
| IR                                                      | Frame                   | B, N, 2                                            |
| port (opzional)                                         | Protocol                | MODBUS RTU                                         |
|                                                         | Default primary address | 33                                                 |
|                                                         | Remark                  | All settings are fixed                             |
|                                                         | Protocol                | ISO/IEC 14443 Part 2 and 3 compliant               |
|                                                         | Working frequency range | 13.56 Mhz                                          |
| NFC (opzional)                                          | Baudrate                | 106 kbps                                           |
|                                                         | Operating distance      | Up to 15 mm from LCD<br>(depending on user device) |

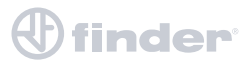

## 4.4 Safety and ambient conditions

According to standards for indoor active energy meters. Temperature and climatic condition according to EN 62052-11.

| Dust/Water protection category                 | IP50 (For IP51 7M must be installed into appropriate cabinet)        |
|------------------------------------------------|----------------------------------------------------------------------|
| Protection category - for touch by finger part | IP20                                                                 |
| Operating temperature                          | –25 °C - +55 °C or (70°C for 7M.24 - 0210) (non condensing humidity) |
| Storage temperature                            | -40 °C - + 70 °C                                                     |
| Enclosure                                      | Self extinguish, complying to UL94-V                                 |
| Indoor meter                                   | Yes                                                                  |
| Pollution degree                               | 2                                                                    |
| Protection class                               | Ш                                                                    |
| Installation category                          | 300 Vrms cat.III                                                     |
| Standard                                       | IEC 62052-31                                                         |
| Mechanical environment                         | M1                                                                   |
| Electomagnetic environment                     | E2                                                                   |
| Humidity                                       | non condensing                                                       |
| Weight (with packaging):                       | 150 g (170 g)                                                        |
| Installation                                   | DIN Rail 35 mm                                                       |
| Dimensions (L x H x P)                         | 17.5 mm x 90.7 mm x 68.2 mm                                          |
| Dimensions of packaging (L x H x D)            | 30 mm x 112 mm x 80 mm                                               |
| Colour                                         | RAL 7035                                                             |
| Security seals                                 | plastic wire material                                                |

### 4.5 Eu directives conformity

- EU Directive on Measuring Instruments 2014/32/EU
- EU Directive on EMC 2014/30/EU
- EU Directive on Low Voltage 2014/35/EU
- EC Directive WEEE 2002/96/EC
- EU DIRECTIVE RED 2014/53/EU

### 4.6 Dimensions

**Dimensional drawing** 

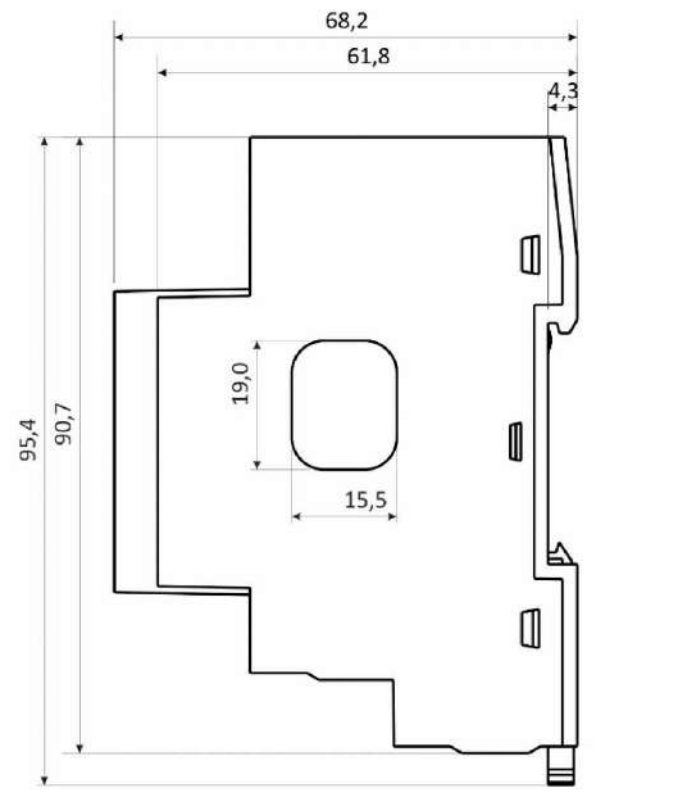

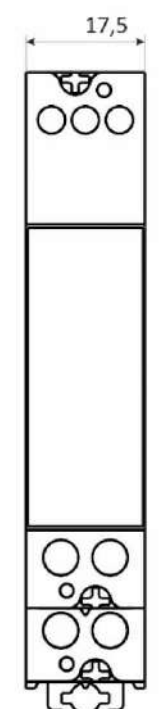

# **5. APPENDICES**

#### PLEASE NOTE

This chapter is a subject of change. Please download from <u>www.findernet.com</u> the dedicated guide for Modbus and M-Bus communication protocol

### 5.1 MODBUS communication protocol

Modbus protocol enables operation of device on Modbus networks. For 7M.24 with serial communication the Modbus protocol enables multi drop communication via RS485 communication. Modbus protocol is a widely supported open interconnect originally designed by Modicon.

The memory reference for input and holding registers is 30000 and 40000 respectively.

Communication operates on a master-slave basis where only one device (the master) can initiate transactions called 'Requests'. The other devices (slaves) respond by supplying the requested data to the master. This is called the 'Request - Response Cycle'.

The master could send the MODBUS request to the slaves in two modes:

- Unicast mode, where the master sends the request to an individual slave. It returns a replay to the master after the request is received and processed. A MODBUS transaction consists of two messages. Each slave should have an unique address.
- Broadcast mode, where the master sends a request to all slaves and an answer is never followed. All devices should accept the broadcast request function. The Modbus address 0 is reserved to identify the broadcast request.

#### **Master to Slave Request**

| Device addressFunction Codenx8 bit data bytesError check |
|----------------------------------------------------------|
|----------------------------------------------------------|

#### **Slave to Master Response**

| Device address Function Code nx8 bit data bytes Error check |
|-------------------------------------------------------------|
|-------------------------------------------------------------|

#### Request

This Master to Slave transaction takes the form:

- Device address: master addressing a slave (Address 0 is used for the broadcast address, which all slave devices recognize.)
- Function code e.g. 03 asks the slave to read its registers and respond with their contents.
- Data bytes: tells the slave which register to start at and how many registers to read.

#### Response

This Slave to Master transaction takes the form:

- Device address: to let the master know which slave is responding.
- Function code: this is an echo of the request function code.
- Data bytes: contains the data collected from the slave.

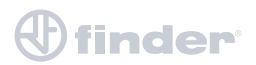

#### **Request frame**

|               |               | Starting Register | Register Count | CRC   |
|---------------|---------------|-------------------|----------------|-------|
| Slave Address | Function Code | HI LO             | HI LO          | LO HI |
| 21            | 04            | 06 6B             | 00 02          |       |

#### **Response frame**

|               |               |            | Register Data | CRC   |
|---------------|---------------|------------|---------------|-------|
| Slave Address | Function Code | Byte Count | HI LO HI LO   | LO HI |
| 21            | 04            | 06 6B      | FE 00 59 96   |       |

#### **Request-response cycle example**

Address number of slave: 21 Function code: 04 --> 30000 Starting register HI...LO:  $00...6B_{(16)} --> 107_{(10)} + 30000_{(10)} =$ **30107\_{(10)}** (Meaning that actual measurement is U1. For further informations see REGISTER TABLE FOR THE ACTUAL MEASUREMENTS.) Register count HI...LO:  $00...02_{(16)} --> 2_{(10)}$  (Two registers: 30107 and 30108) Data type: T5 (Unsigned Measurement (32 bit) – see table of DATA types decoding) Register data: FE 00 59 74 (16) --> 22934 \* 10<sup>-2</sup> V = **229,34 V** 

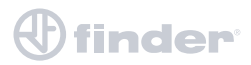

### 5.2 M-Bus

The M-Bus interface fully complies with M-Bus European standard EN13757-2. The entire communication is ensured with 8 Data Bits, Even Parity, 1 Stop Bit and a Baud Rate from 300 to 9600 Bauds.

#### **Communication settings**

Default communication settings are: 2400, 8, E, 1 primary address 0 and secondary address is set to serial number of device.

#### Initialize M-Bus (SNK\_NKE)

This Short Telegram initializes the M-Bus 7M.24. The M-Bus 7M.24 confirms correct receipt by Single Character Acknowledgement (ACK = E5). If the telegram was not correctly received the 7M.24 will not send an acknowledgement.

#### Select 7M.24 M-BUS using Secondary Address (SND\_UD)

This Telegram enables to select the 7M.24 M-Bus. The 7M.24 confirms the correct receipt by ACK. If the telegram has not been correctly received the 7M.24 M-Bus will not send an Acknowledgement. After issue of the Single Character Acknowledgement the 7M.24 M-Bus is ready to transmit the entire Read-out Data within 3 seconds from receiving the Telegram "Transmit Read-out Data". At the end of 3 seconds the M-Bus 7M.24 will switch back to normal mode.

#### Transmit Read-out Data via Primary/Secondary Address (REQ\_UD2)

This Short Telegram enables to select the M-Bus 7M.24 and to command it to transmit the Read-out Data parameterized. The M-Bus 7M.24 confirms correct receipt by transmitting of the Read-out Data. If the Short Telegram has not been received correctly; no Data will be transmitted by the M-Bus 7M.24. The Read-out Data are sent within 35 ms – 75 ms from receipt of the Short Telegram by the M-Bus Meter (fom more infomations see section M-Bus telegrams).

#### Set Baud Rate via Primary/Secondary Address (SND\_UD)

This telegram enables to set the desired Baud Rate. The M-Bus 7M.24 confirms the correct receipt by ACK. If the telegram was not received correctly the M-Bus 7M.24 does not send an Acknowledgement. The (ACK) is sent by the M-Bus 7M.24 in the Old Baud Rate. As soon as ACK is transmitted the M-Bus Meter switches to the baud rate newly parameterized. If the 7M.24 now does not receive a new Telegram under the new baud rate within a period of 30 seconds – 40 seconds, it automatically switches back to the old baud rate. This is apt to prevent that a faulty setting of the baud rate may interrupt communication.

#### Set Primary Address via Primary/Secondary Address (SND\_UD)

This Telegram enables to set a new Primary Address. The M-Bus 7M.24 confirms the correct receipt by ACK. If the telegram has not been correctly received the M-Bus 7M.24 will not send an Acknowledgement.

#### Set Secondary Address via Primary/Secondary Address (SND\_UD)

This Telegram enables to set a new Secondary Address. The M-Bus 7M.24(M) confirms the correct receipt by ACK. If the telegram has not been correctly received the M-Bus 7M.24 will not send an Acknowledgement.

Secondary Address (UD) consists of:

| Identification Number: | 0000000   | 0 – 99999999       | 8-digit Secondary Address number |
|------------------------|-----------|--------------------|----------------------------------|
| Manufacturer's Code:   | 73 26     | 2 Byte Company Co  | onstant (ISS = "73 26")          |
| Version Number:        | 01 – FF   | 1 Byte             |                                  |
| Medium: 02             | 1 Byte Co | onstant Electricit |                                  |

#### Reset, Restart 7M.24 M-Bus via Primary/Secondary Address (SND\_UD)

This Telegram reset/restarts the 7M.24 M-Bus. The 7M.24 M-Bus confirms correct receipt by ACK. If the telegram was not correctly received the 7M.24 will not send an Acknowledgement.

### **M-Bus Telegram**

#### Total Energy counters 0, 1, 2, 3

Energy counters could represent: +/- active energy, +/-reactive energy or apparent energy and one of 4-th tariff.

|     | DIF | DIFE | DIFE | VIF | VIFE | VIFE | VIFE | DATA                    |
|-----|-----|------|------|-----|------|------|------|-------------------------|
|     |     |      |      |     |      |      |      | XX.XX.XX.XX             |
| TO  | 04  | none | none |     |      |      |      |                         |
| T1  | 84  | 10   | none |     |      |      |      |                         |
| T2  | 84  | 20   | none | -   |      |      |      |                         |
| A+  |     |      |      | 05  | none | none | none | *10 <sup>5-3</sup> Wh   |
| A-  |     |      |      | 85  | 3C   | none | none | *10 <sup>5-3</sup> Wh   |
| R+  |     |      |      | FB  | 82   | 75   | none | *10 <sup>5-3</sup> varh |
| R-  |     |      |      | FB  | 82   | F5   | 3C   | *10 <sup>5-3</sup> varh |
| Арр |     |      |      | FB  | 84   | 75   | none | *10 <sup>5-3</sup> VAh  |

#### **Active Tariff number**

Tariff number in progress (1 to 4)

| DIF | DIFE | DIFE | VIF | VIFE | VIFE | VIFE | DATA |
|-----|------|------|-----|------|------|------|------|
| 01  |      |      | FF  | 01   |      |      | XX   |

DATA: value represent as 8-bit integer

#### Active Power Total Pt (W)

Active power total in 32 bit x  $10^{(2-3)}$  W

| DIF | DIFE | DIFE | VIF | VIFE | DATA        |
|-----|------|------|-----|------|-------------|
| 04  |      |      | 2A  |      | XX.XX.XX.XX |

#### Reactive Power Total (kvar)

Reactive power total in 32bit x10<sup>(2-3)</sup> var

| DIF | DIFE | DIFE | VIF | VIFE | VIFE | VIFE | DATA        |
|-----|------|------|-----|------|------|------|-------------|
| 04  |      |      | FB  | 97   | 72   |      | XX.XX.XX.XX |

#### Instant Apparent Power Total (VA)

Apparent power total in 32 bit x 10<sup>(5-6)</sup> VA

| DIF | DIFE | DIFE | VIF | VIFE | VIFE | VIFE | DATA        |
|-----|------|------|-----|------|------|------|-------------|
| 04  |      |      | FB  | B4   | 75   |      | XX.XX.XX.XX |

n - 0...7

#### Power Factor: -: leading et +: lagging: PF

Power factor as 32-bit integer \* 10<sup>-3</sup>

| DIF | DIFE | DIFE | VIF | VIFE | VIFE | VIFE | DATA        |
|-----|------|------|-----|------|------|------|-------------|
| 04  |      |      | A8  | B4   | 35   |      | XX.XX.XX.XX |

Unit:W/V/A

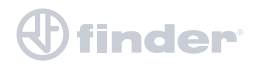

#### Current Total (A)

Total current as 32 bit x 10<sup>(9-12)</sup> A

| DIF | DIFE | VIF | VIFE | VIFE | DATA        |
|-----|------|-----|------|------|-------------|
| 04  |      | FD  | 59   |      | XX.XX.XX.XX |

#### System frequency (Hz/1000)

Contains the line frequency 32-bit integer in mHz

| DIF | DIFE | DIFE | VIF | VIFE | VIFE | VIFE | DATA        |
|-----|------|------|-----|------|------|------|-------------|
| 04  |      |      | FB  | 2C   |      |      | XX.XX.XX.XX |

#### Voltages (V)

Voltage as 32 bit x 10<sup>(7-9)</sup> V

|    | DIF | DIFE | VIF | VIFE | VIFE | VIFE | DATA        |
|----|-----|------|-----|------|------|------|-------------|
|    | 04  |      |     |      |      |      | XX.XX.XX.XX |
| U1 |     |      | FD  | C7   | FC   | 01   |             |

## 5.4 Obis code

| OBIS code    | Description                                                             |
|--------------|-------------------------------------------------------------------------|
| Active energ | yy register                                                             |
| 1.8.0        | Positive active energy (A+) total [kWh]                                 |
| 1.8.1        | Positive active energy (A+) in tariff T1 [kWh]                          |
| 1.8.2        | Positive active energy (A+) in tariff T2 [kWh]                          |
| 1.8.3        | Positive active energy (A+) in tariff T3 [kWh]                          |
| 1.8.4        | Positive active energy (A+) in tariff T4 [kWh]                          |
| 2.8.0        | Negative active energy (A-) total [kWh]                                 |
| 2.8.1        | Negative active energy (A-) in tariff T1 [kWh]                          |
| 2.8.2        | Negative active energy (A-) in tariff T2 [kWh]                          |
| 2.8.3        | Negative active energy (A-) in tariff T3 [kWh]                          |
| 2.8.4        | Negative active energy (A-) in tariff T4 [kWh]                          |
| 15.8.0       | Absolute active energy (A+) total [kWh]                                 |
| 15.8.1       | Absolute active energy (A+) in tariff T1 [kWh]                          |
| 15.8.2       | Absolute active energy (A+) in tariff T2 [kWh]                          |
| 15.8.3       | Absolute active energy (A+) in tariff T3 [kWh]                          |
| 15.8.4       | Absolute active energy (A+) in tariff T4 [kWh]                          |
| 16.8.1       | Sum active energy without reverse blockade (A+ - A-) in tariff T1 [kWh] |
| 16.8.2       | Sum active energy without reverse blockade (A+ - A-) in tariff T2 [kWh] |
| 16.8.3       | Sum active energy without reverse blockade (A+ - A-) in tariff T3 [kWh] |
| 16.8.4       | Sum active energy without reverse blockade (A+ - A-) in tariff T4 [kWh] |

| Reactive ene | ergy register                                                                 |
|--------------|-------------------------------------------------------------------------------|
| 3.8.0        | Positive reactive energy (Q+) total [kvarh]                                   |
| 3.8.1        | Positive reactive energy (Q+) in tariff T1 [kvarh]                            |
| 3.8.2        | Positive reactive energy (Q+) in tariff T2 [kvarh]                            |
| 3.8.3        | Positive reactive energy (Q+) in tariff T3 [kvarh]                            |
| 3.8.4        | Positive reactive energy (Q+) in tariff T4 [kvarh]                            |
| 4.8.0        | Negative reactive energy (Q-) total [kvarh]                                   |
| 4.8.1        | Negative reactive energy (Q-) in tariff T1 [kvarh]                            |
| 4.8.2        | Negative reactive energy (Q-) in tariff T2 [kvarh]                            |
| 4.8.3        | Negative reactive energy (Q-) in tariff T3 [kvarh]                            |
| 4.8.4        | Negative reactive energy (Q-) in tariff T4 [kvarh]                            |
| 5.8.0        | Imported inductive reactive energy in 1-st quadrant (Q1) total [kvarh]        |
| 5.8.1        | Imported inductive reactive energy in 1-st quadrant (Q1) in tariff T1 [kvarh] |
| 5.8.2        | Imported inductive reactive energy in 1-st quadrant (Q1) in tariff T2 [kvarh] |
| 5.8.3        | Imported inductive reactive energy in 1-st quadrant (Q1) in tariff T3 [kvarh] |
| 5.8.4        | Imported inductive reactive energy in 1-st quadrant (Q1) in tariff T4 [kvarh] |
| 6.8.0        | Imported capacitive reactive energy in 2-nd quadrant (Q2) total [kvarh]       |
| 6.8.1        | Imported capacitive reactive energy in 2-nd quadr. (Q2) in tariff T1 [kvarh]  |
| 6.8.2        | Imported capacitive reactive energy in 2-nd quadr. (Q2) in tariff T2 [kvarh]  |
| 6.8.3        | Imported capacitive reactive energy in 2-nd quadr. (Q2) in tariff T3 [kvarh]  |
| 6.8.4        | Imported capacitive reactive energy in 2-nd quadr. (Q2) in tariff T4 [kvarh]  |
| 7.8.0        | Exported inductive reactive energy in 3-rd quadrant (Q3) total [kvarh]        |
| 7.8.1        | Exported inductive reactive energy in 3-rd quadrant (Q3) in tariff T1 [kvarh] |
| 7.8.2        | Exported inductive reactive energy in 3-rd quadrant (Q3) in tariff T2 [kvarh] |
| 7.8.3        | Exported inductive reactive energy in 3-rd quadrant (Q3) in tariff T3 [kvarh] |
| 7.8.4        | Exported inductive reactive energy in 3-rd quadrant (Q3) in tariff T4 [kvarh] |
| 8.8.0        | Exported capacitive reactive energy in 4-th quadrant (Q4) total [kvarh]       |
| 8.8.1        | Exported capacitive reactive energy in 4-th quadr. (Q4) in tariff T1 [kvarh]  |
| 8.8.2        | Exported capacitive reactive energy in 4-th quadr. (Q4) in tariff T2 [kvarh]  |
| 8.8.3        | Exported capacitive reactive energy in 4-th quadr. (Q4) in tariff T3 [kvarh]  |
| 8.8.4        | Exported capacitive reactive energy in 4-th quadr. (Q4) in tariff T4 [kvarh]  |
| Apparent en  | ergy register                                                                 |
| 9.8.0        | Apparent energy (S+) total [kVAh]                                             |
| 9.8.1        | Apparent energy (S+) in tariff T1 [kVAh]                                      |
| 9.8.2        | Apparent energy (S+) in tariff T2 [kVAh]                                      |
| 9.8.3        | Apparent energy (S+) in tariff T3 [kVAh]                                      |
| 9.8.4        | Apparent energy (S+) in tariff T4 [kVAh]                                      |

findernet.com